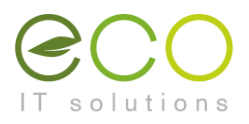

## Weiterleitung in Snappy-Mail einrichten

- 1. Den Snappy-Mail Webmail-Client unter <u>https://webmail.htugraz.at</u> öffnen.
- 2. Mit den HTU-Benutzerdaten einloggen.

| Anmelden bei HTU Cloud                                    |  |
|-----------------------------------------------------------|--|
| Kontoname oder E-Mail<br>HTU-Benutzername<br>Passwort<br> |  |
| → Anmelden                                                |  |
| Passwort vergessen?<br>Mit einem Gerät anmelden           |  |

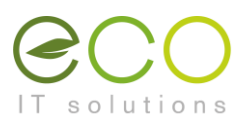

3. In der linken unteren Ecke auf den Button mit dem **Zahnrad-Symbol** klicken, um zu den Einstellungen zu wechseln.

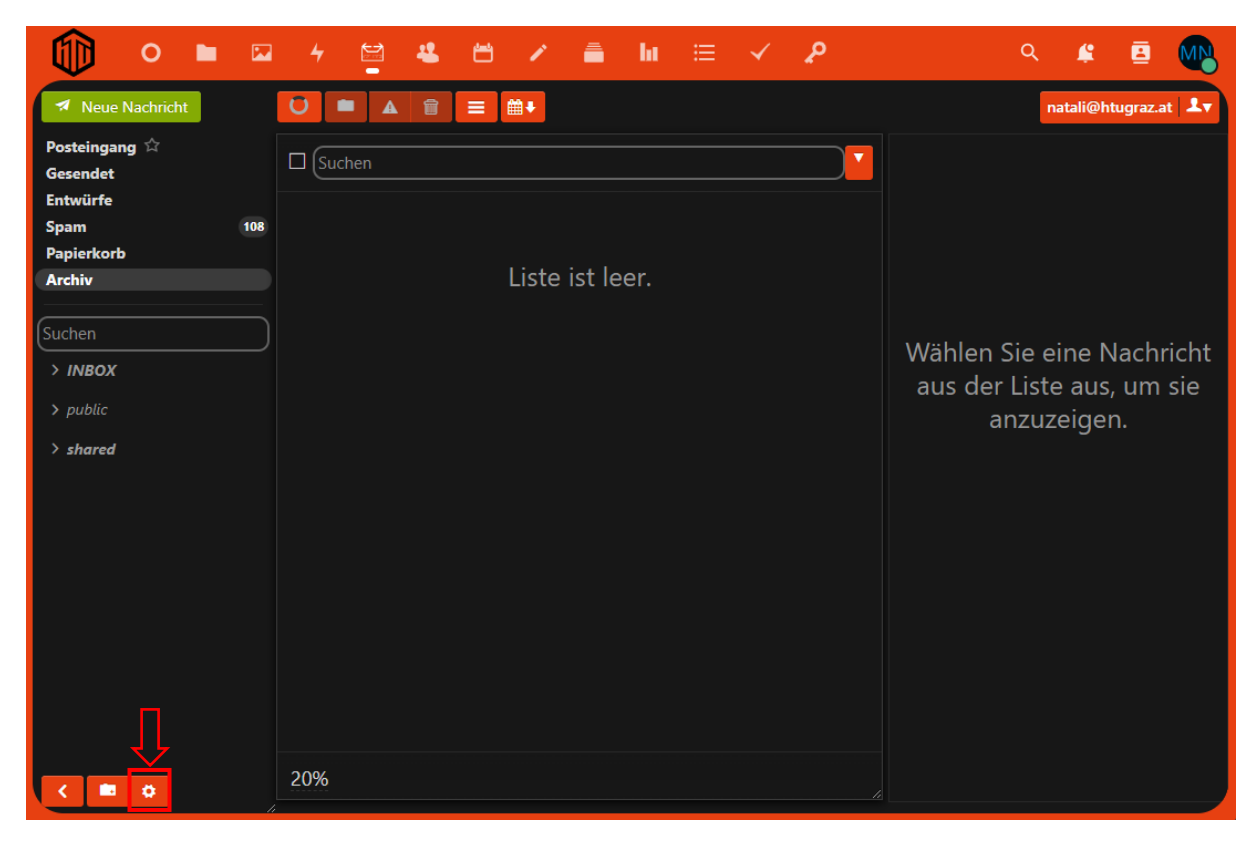

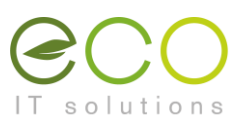

| 🍈 o 🖿 🛛             | - 4 🔄 🛎 🗡 🚔 lu ≔ 🗸 👂 🔍 ≰           | 🖻 💽     |
|---------------------|------------------------------------|---------|
| ← Zurück            | natali@htu                         | graz.at |
| Allgemein<br>Konten | Ordnerliste                        |         |
| Filter Sicherheit   | Nicht abonnierte Ordner ausblenden |         |
| Ordner              | Ordner anlegen                     |         |
| Themen              | INBOX (Posteingang)                |         |
|                     | Archiv Ausgang                     | 1       |
|                     | Archiv Eingang                     |         |
|                     | Archives (Archiv)                  |         |
|                     | 2020                               | Î       |
|                     | Drafts (Entwürfe)                  |         |
|                     | Junk (Spam)                        |         |
|                     | Sent (Gesendet)                    |         |
|                     | Templates                          | 1       |
|                     | Trash (Papierkorb)                 |         |
|                     | Wichtia                            | Î       |

4. Im Einstellungen-Dialog in der linken Navigationsleiste auf Filter klicken.

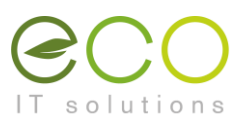

| 🊺 o 🖿 🖂                    | 4 🗳 🗳 🖻 🗡 🚔 hi 🖂 🗸 👂 | ۹ | <u></u>  | ₿          | MN           |
|----------------------------|----------------------|---|----------|------------|--------------|
| <ul> <li>Zurück</li> </ul> |                      |   | natali@ł | ntugraz.ai | : <b>1</b> 7 |
| Allgemein                  |                      |   |          |            |              |
| Konten                     | Filter               |   |          |            |              |
| Filter                     |                      |   |          |            |              |
| Sicherheit                 | O Inaktiv            |   |          |            |              |
| Ordner                     | Einfach              |   |          |            |              |
| Themen                     | ◎ rainloop.user      |   |          |            |              |
|                            | Fortschrittlich      |   |          |            |              |
|                            | + Skript hinzufügen  |   |          |            |              |
|                            |                      |   |          |            |              |
|                            |                      |   |          |            |              |
|                            |                      |   |          |            |              |
|                            |                      |   |          |            |              |
|                            |                      |   |          |            |              |
|                            |                      |   |          |            |              |
|                            |                      |   |          |            |              |
|                            |                      |   |          |            |              |
|                            |                      |   |          |            |              |

5. In den Filter-Einstellungen den Radiobutton rainloop.user anklicken.

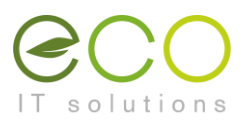

6. Es öffnet sich ein neues Pop-Up-Fenster, hier auf Filter hinzufügen klicken.

|  | • | Ľ |      |
|--|---|---|------|
|  |   |   | : Lv |
|  |   |   |      |
|  |   |   |      |
|  |   |   |      |
|  |   |   |      |
|  |   |   |      |
|  |   |   |      |
|  |   |   |      |
|  |   |   |      |
|  |   |   |      |
|  |   |   |      |
|  |   |   |      |
|  |   |   |      |
|  |   |   |      |
|  |   |   |      |
|  |   |   |      |
|  |   |   |      |
|  |   |   |      |

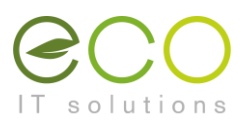

- 7. Es öffnet sich wiederrum ein Pop-Up-Fenster, in welchem zunächst der Name des Filters zu definieren ist, z.B. "Weiterleitung auf Privatadresse".
- 8. Anschließend Auf den Button Bedingung hinzufügen klicken.

| • | Filter erstellen? ×                                                                                                    |  |  |
|---|----------------------------------------------------------------------------------------------------|--|--|
|   | Weiterleitung auf Privatadresse                                                                                                    |  |  |
|   | Redirement                                                                                                    |  |  |
|   | Bedingungen                                                                                                    |  |  |
|   | Alle eingehenden Nachrichten                                                                                                    |  |  |
|   | + Bedingung hinzufügen                                                                                                    |  |  |
|   | Aktionen                                                                                                    |  |  |
|   |                                                                                                    |  |  |
|   | Verschieben nach *                                                                                                    |  |  |
|   |                                                                                                    |  |  |
|   | Als Gelesen markieren                                                                                                    |  |  |
|   | Stoppe das Abarbeiten nachfolgender Regeln                                                                                                    |  |  |
|   | Contraction of the second second s |  |  |
|   |                                                                                                    |  |  |
|   |                                                                                                    |  |  |
|   |                                                                                                    |  |  |
|   |                                                                                                    |  |  |
|   |                                                                                                    |  |  |

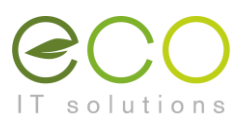

- 9. Im Bereich **Bedingungen** die Drop-Down Einstelleungen It. Screenshot setzten und als Wert das Zeichen \* eintragen.
- 10.Im Bereich Aktionen im Drop-Down Menü Weiterleiten nach auswählen.
- 11.Im darunterliegenden Textfeld die Ziel-Mailadresse eintragen.
- 12.Zum Übernehmen der Einstellungen auf den Button **Erledigt** klicken.

| •                          | Filter bearbeiten? ×            | £ | 8 |     |
|----------------------------|---------------------------------|---|---|-----|
| <ul> <li>Zurück</li> </ul> | Weiterleitung auf Privatadresse |   |   | 1.v |
| Allgemein                  |                                 |   |   |     |
| Konten                     | Bedingungen                     |   |   |     |
| Filter                     |                                 |   |   |     |
| Sicherheit                 |                                 |   |   |     |
| Ordner                     | Bedingung hinzufügen            |   |   |     |
| Themen                     | Aktionen                        |   |   |     |
|                            | Weiterleiten nach               |   |   |     |
|                            | Erledigt                        |   |   |     |
|                            |                                 |   |   |     |

## **Checkbox Behalten**

Wird die Checkbock ausgewählt, verbleibt eine Kopie der Mail in deiner HTU-Mailbox.

## Als Gelesen markieren

Markiert die Kopie in der HTU-Mailbox als gelesen.

## Stoppe das Abarbeiten nachfolgender Regeln

Ist nur relevant, wenn du bereits Filter angelegt hast, z.B. einen individuellen Anti-Spam-Filter.

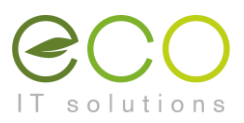

13.Zum Speichern des Filters abschließend noch auf den Button Speichern klicken.

|                            | 0 | Skript bearbeiten: rainloop.user                                                       | <b>#</b> 🖻 |            |
|----------------------------|---|----------------------------------------------------------------------------------------|------------|------------|
| <ul> <li>Zurück</li> </ul> |   | A Die Änderungen müssen auf dem Server gespeichert werden                              |            | <b>⊥</b> ▼ |
| Allgemein                  |   | Die Allderungen mussen auf dem Berver gespeldiet werden.                               |            |            |
| Konten                     |   | Spamfilter (Verschieben nach "INBOX/Junk")                                             |            |            |
| Filter                     |   | 🗹 👪 Weiterleitung auf Privatadresse (Weiterleiten nach "private-mailadresse@host.com") |            |            |
| Sicherheit                 |   | Eller kinnefigen                                                                       |            |            |
| Ordner                     |   |                                                                                        |            |            |
|                            |   | 🗈 🔡 Speichem                                                                           |            |            |
|                            |   |                                                                                        |            |            |